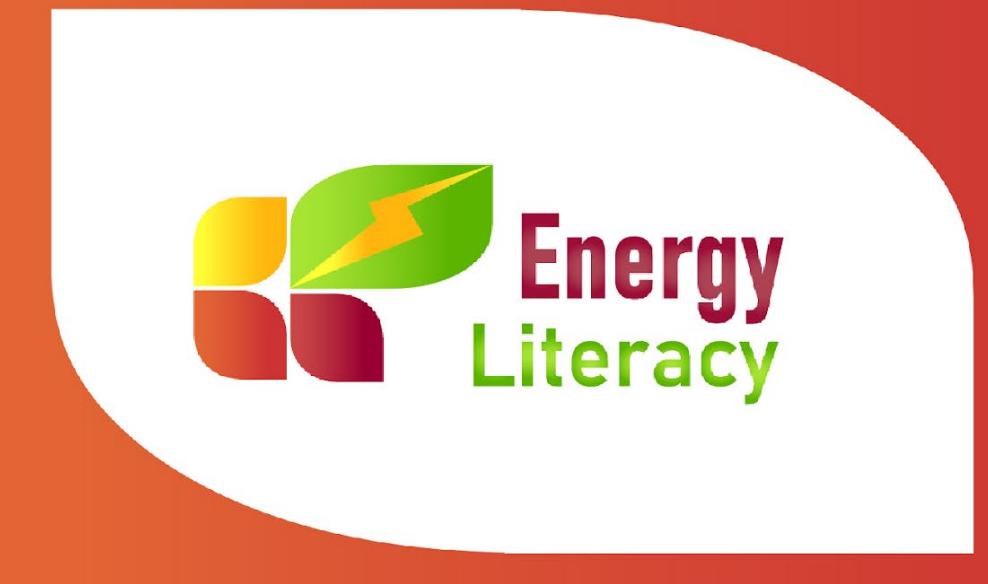

# Platforma za e-učenje **EL\_practice** Uporabniški priročnik

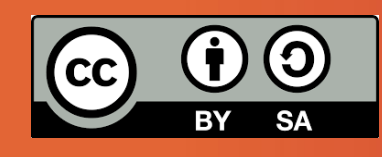

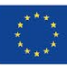

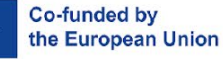

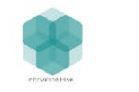

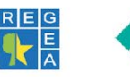

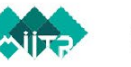

under the licence Creative Commons Attribution 4.0 (CC-BY 4.0)

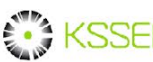

Materials and publications from "EL-Practice project: Energy literacy - practical trainings

for sustainable energy consumption via personal behavioural changes" are available

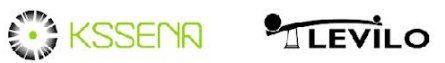

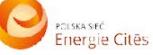

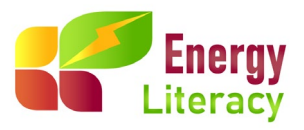

# Platforma za e-učenje EL\_practice - Uporabniški priročnik

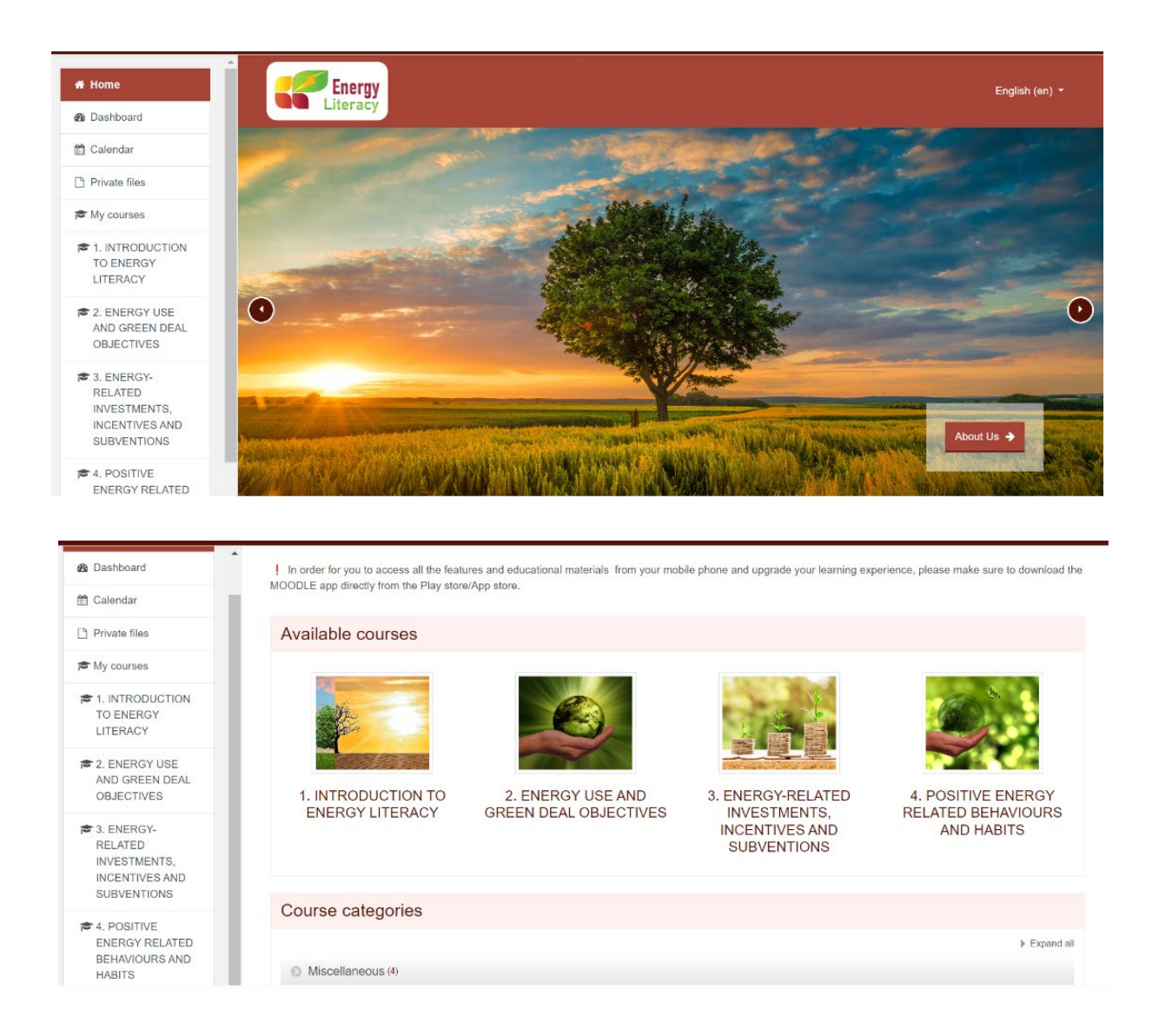

Platforma za e-učenje: <u>https://el-practice-hub.eu/login/index.php</u>

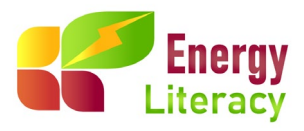

# Vsebina

| L.Splošno                               | . 3 |
|-----------------------------------------|-----|
| 2.Registracija in prijava               | . 3 |
| 3. Struktura e-izobraževalnega programa | . 7 |
| Aktivni začetek                         | . 8 |
| Aktivno učenje                          | . 8 |
| Preverite svoje znanje - KVIZ           | . 9 |
| Povzetek                                | . 9 |
| Pojmovnik                               | . 9 |
| 1. Odjava                               | 11  |
|                                         |     |

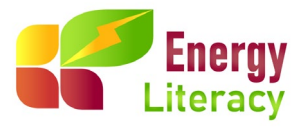

# 1.Splošno

Namen tega priročnika je pomoč pri uporabi platforme za e-učenje EL\_practice.

# 2.Registracija in prijava

Da bi izboljšali svojo navigacijsko izkušnjo, najprej izberite želeni jezik s spustnega seznama v zgornjem desnem kotu zaslona.

| Energy<br>Literacy  |                                                                                      |                                                                     |   |        | 1 | English (en) -<br>Deutsch (de)                                                     |
|---------------------|--------------------------------------------------------------------------------------|---------------------------------------------------------------------|---|--------|---|------------------------------------------------------------------------------------|
|                     | Login into yo<br>Username / email<br>Username / email<br>Eorgotten your username o   | Password<br>Password<br>Password<br>Password                        | ۵ | LOG IN |   | English (en)<br>Hrvatski (hr)<br>Polski (pl)<br>Slovenščina (sl)<br>L. tnviká (el) |
| Če še nimate racuna | Is this your fill<br>For full access to this site, y<br>CREATE NEW ACCOUNT           | rst time here?<br>rou first need to create an account.<br>r         |   |        |   |                                                                                    |
| Energy<br>Literacy  |                                                                                      |                                                                     |   |        |   | English (en) 👻                                                                     |
|                     | Login into you<br>Username / email<br>Username / email<br>Forgotten your username or | IT ACCOUNT<br>Password<br>Password<br>Password? • Remember username | ٩ | LOG IN |   |                                                                                    |
|                     | Is this your fin<br>For full access to this site, you<br>CREATE NEW ACCOUNT          | st time here?<br>ou first need to create an account.                |   |        |   |                                                                                    |

Da bi ustvarili račun, vnesite podatke, kot je prikazano na spodnji sliki.

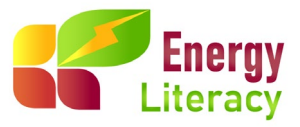

|                               |             |                           |              | - Collapse |
|-------------------------------|-------------|---------------------------|--------------|------------|
| * Choose yo                   | our usernam | e and password            |              |            |
| Username                      | 0           | 0                         |              |            |
|                               | - Missing   | usemame                   |              |            |
|                               | The pa      | ssword must have at least | 8 characters |            |
| Password                      | 0           | 0                         |              |            |
|                               | - Missing   | pasaword                  |              |            |
| <ul> <li>More deta</li> </ul> | ils         |                           |              |            |
| Email address                 | 0           |                           |              |            |
| Email (again)                 | 0           |                           |              |            |
| First name                    | 0           |                           |              |            |
| Surname                       | 0           |                           |              |            |
| City/town                     |             |                           |              |            |
| 1                             | Folor       | t a countru               |              |            |

Če se želite prijaviti v platformo, morate svoje poverilnice vnesti v naslednja polja in klikniti gumb Prijava (Log in).

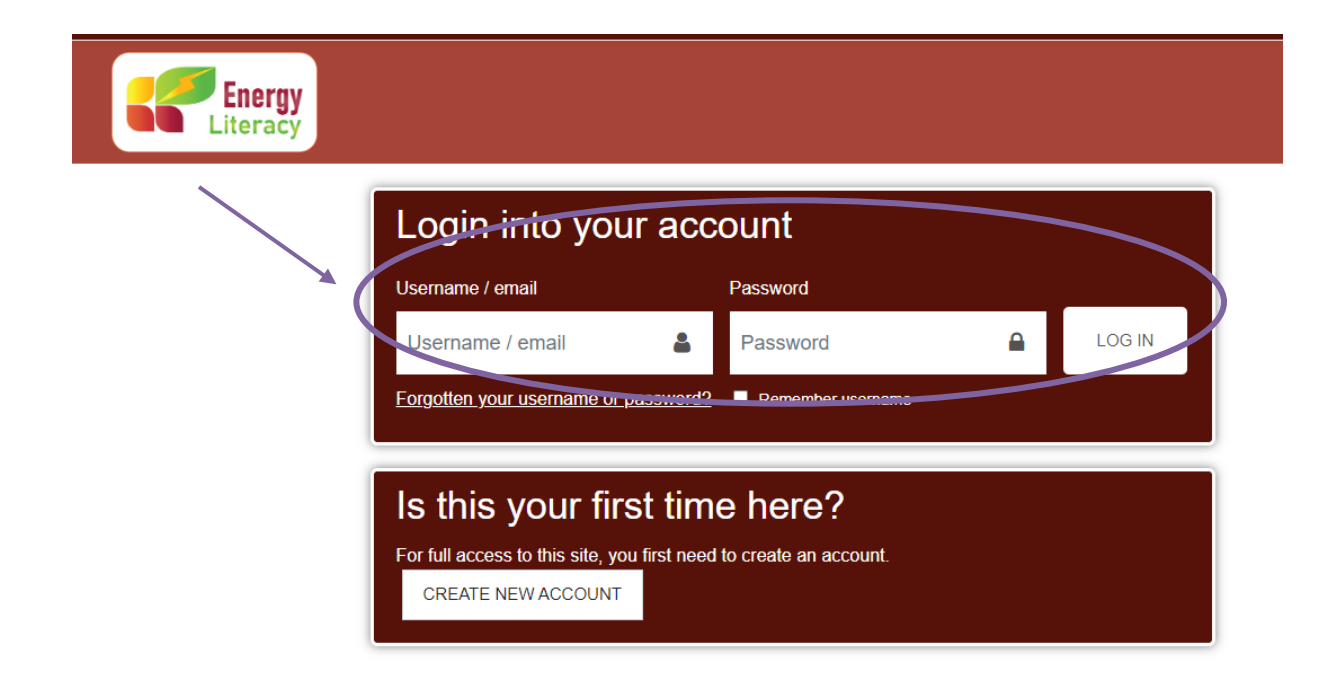

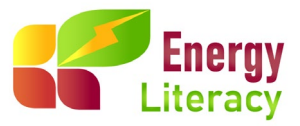

Če ste se uspešno prijavili, si boste lahko ogledali svojo domačo stran. Na tej strani najdete seznam vseh registriranih e-tečajev in izberete želeni jezik.

Na domači strani boste obenem našli nekaj informacij o projektu EL Practice, namenih, ciljih, ciljni skupini in tudi o samem e-tečaju.

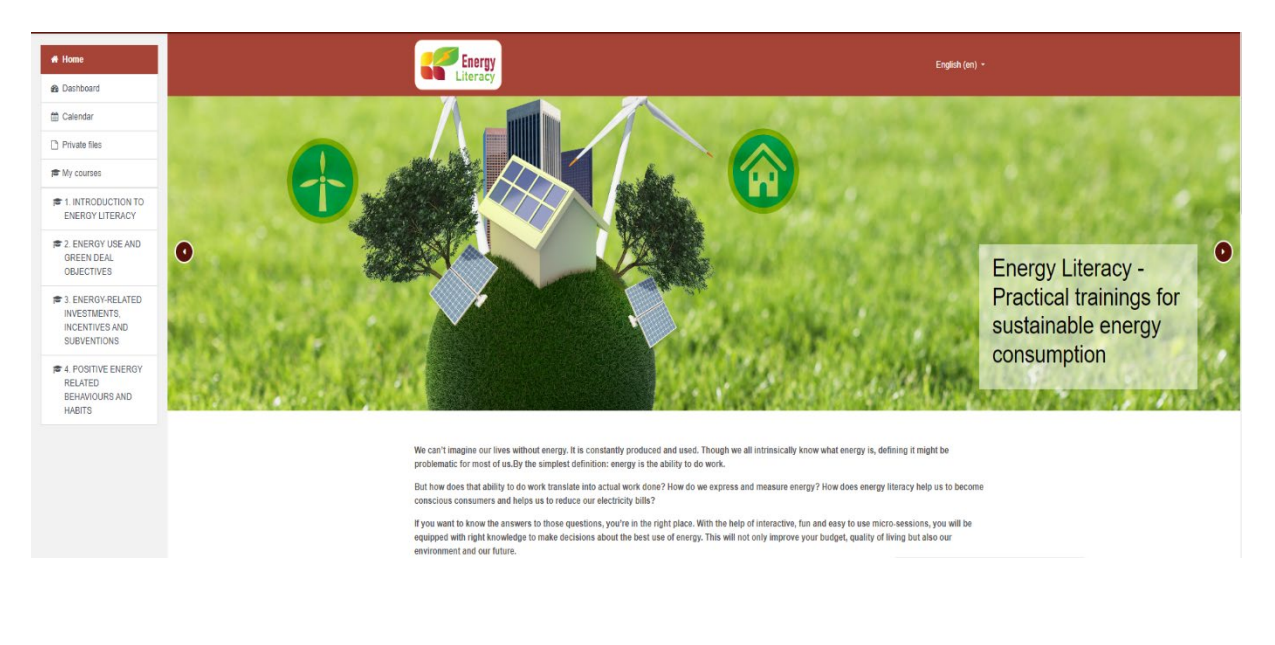

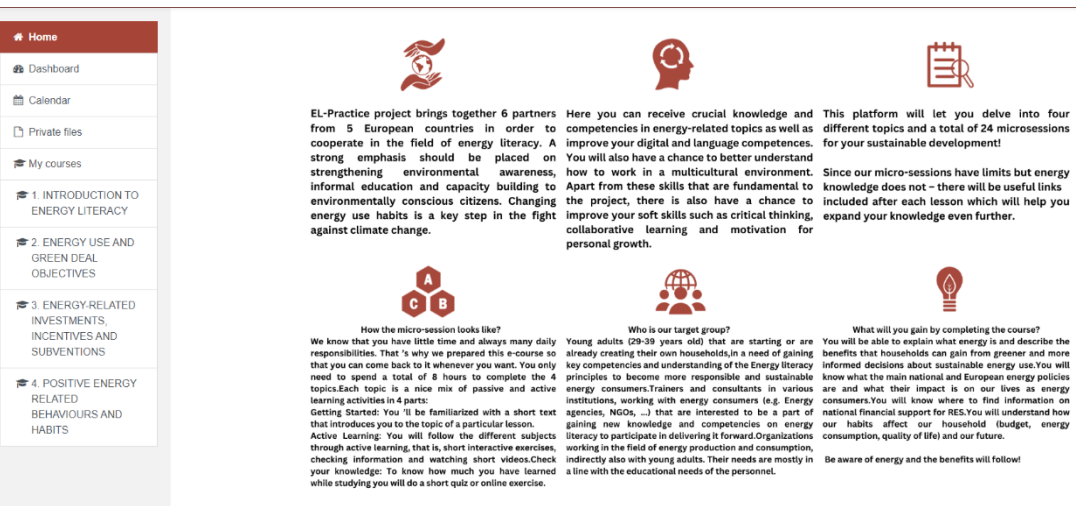

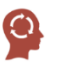

E

rg)

 $\bigcirc$ 

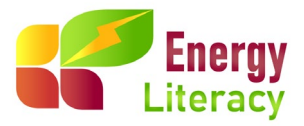

Na domači strani boste našli 4 teme (module) e-tečaja o energetski pismenosti. To so:

- 1. Uvod v energetsko pismenost
- 2. Raba energije in cilji EU zelenega dogovora
- 3. Z energijo povezane naložbe, spodbude in subvencije
- 4. Pozitivno vedenje in energetsko učinkvite navade

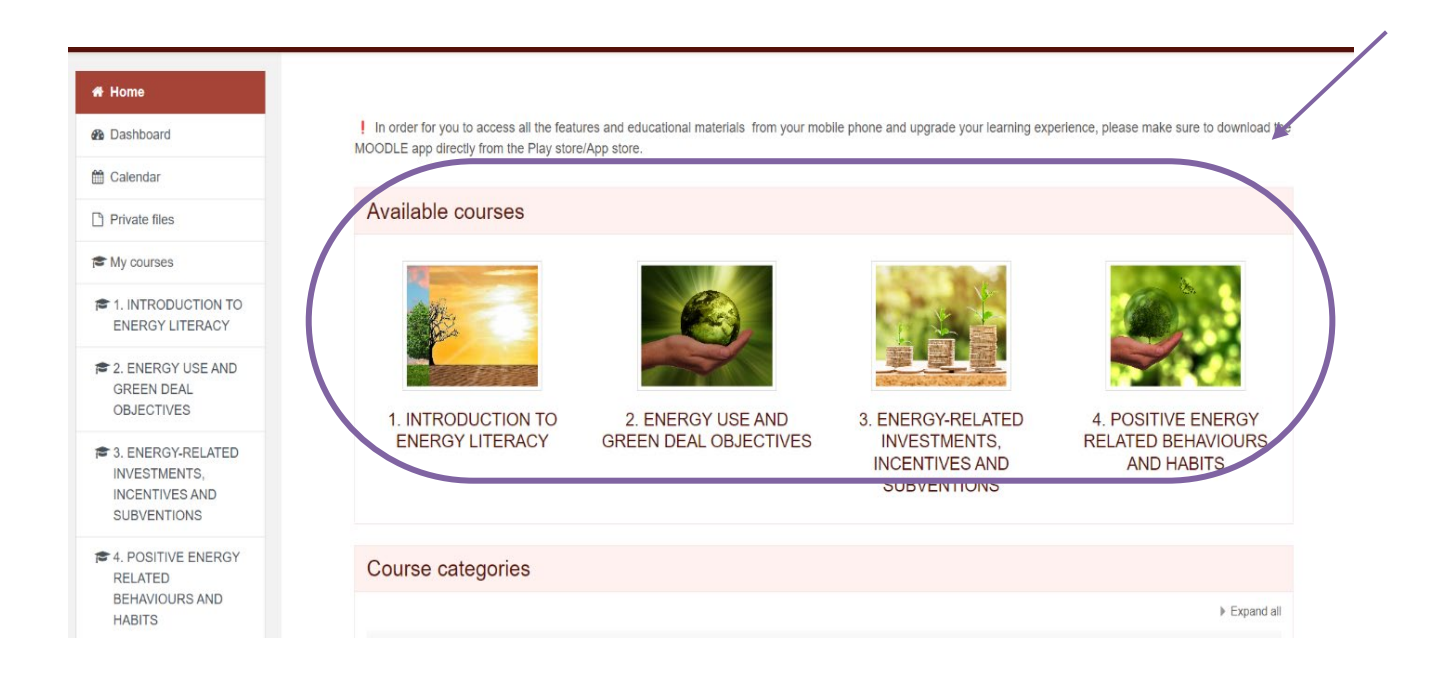

4 teme učnega programa o energetski pismenosti so zasnovane tako, da poglobijo vaše razumevanje in sodelovanje. Služijo kot odskočne deske v celovitejše razumevanje trajnostnega življenja in razvoja.

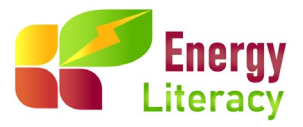

# 3. Struktura e-izobraževalnega programa

Ko vstopite v izobraževalni program, se prikaže naslednja stran:

| roduction This topic inclusive sepects of basic energy terminology and illustrates the benefits | had households can gein from gevener and more severed declators about stadatrablic energy | 1286. |
|-------------------------------------------------------------------------------------------------|-------------------------------------------------------------------------------------------|-------|
| 1 Impact on climate change and need for energy transition                                       |                                                                                           |       |
| active Start                                                                                    |                                                                                           |       |
| a Active learning                                                                               |                                                                                           |       |
| Chieck your knowledge OUIZ                                                                      |                                                                                           |       |
| En Lefs Sum it up                                                                               |                                                                                           |       |
| 2 The introduction to energy efficiency                                                         |                                                                                           |       |
| active Start                                                                                    |                                                                                           |       |
| Active learning                                                                                 |                                                                                           |       |
| Check your knowledge QUIZ                                                                       |                                                                                           |       |
| En Lets Sum it up                                                                               |                                                                                           |       |
| Active Start  Check your knowledge OUIZ  Lofs Sum R up                                          |                                                                                           |       |
| .4 Measuring the share of energy products in personal basket of<br>En Active Start              | aods                                                                                      |       |
| Active learning                                                                                 |                                                                                           |       |
| Check your knowledge OUIZ                                                                       |                                                                                           |       |
| En Lefs Sum Rup                                                                                 |                                                                                           |       |
| .5 Sources of energy and electricity price setting                                              |                                                                                           |       |
| a Active Start                                                                                  |                                                                                           |       |
| a Active learning                                                                               |                                                                                           |       |
| Check your knowledge QUIZ                                                                       |                                                                                           |       |
| En Lefs Sum it up                                                                               |                                                                                           |       |

Vsaka tema zajema več krajših mikrotečajev, ki so zasnovani tako, da se poglobijo v pomembne vidike energije, ponujajo celovito razumevanje energetske tematike in spodbujajo energetsko pismenost.

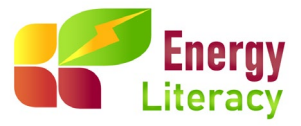

Vsak mikrotečaj je nadalje razdeljen na 4 dele:

#### Aktivni začetek

Aktivni začetek predstavlja kratek uvod v mikrotečaj, ki lahko vključuje tudi videoposnetek z dodatnim vpogledom v temo ali pa krajši test, s katerim lahko pred začetkom mikrotečaja ocenite svoje trenutno razumevanje.

1.1 Impact on climate change and need for energy transition

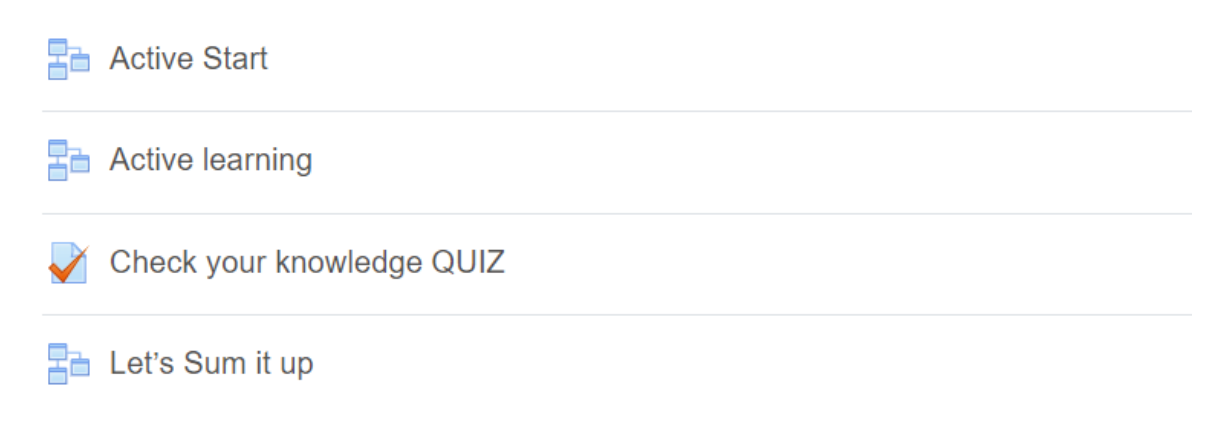

#### Aktivno učenje

V razdelku Aktivno učenje, osrednjem segmentu mikrotečaja, boste odkrili skrbno pripravljeno izobraževalno gradivo. Gradiva so interaktivna, kar zagotavlja večplastno raziskovanje in učenje teme. Ko se poglobimo vanje, najdemo zanimive statistične podatke, nasvete in dodatne informacije, ki obogatijo učno izkušnjo.

Primer mikrotečaja:

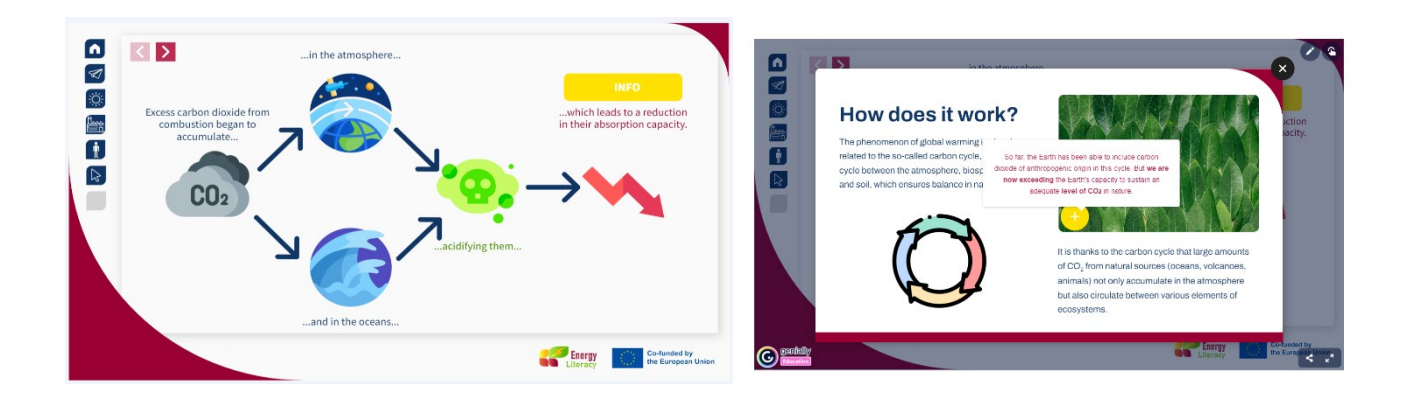

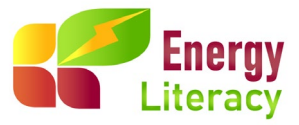

#### Preverite svoje znanje - KVIZ

Po segmentu aktivnega učenja boste v vsakem mikrotečaju svoje znanje preverili s pomočjo kviza. Preverimo, ali ste energetsko pismeni, ali pa morate svoje znanje še malo izpopolniti.

#### Povzetek

Povzetek ponuja strukturiran pregled, ki okrepi razumevanje in predstavlja priložnost za razmislek o obravnavanih točkah, kar zagotavlja, da udeleženci odidejo z jasnim razumevanjem teme.

#### Pojmovnik

Na koncu vsake teme je na voljo pojmovnik oziroma slovar pojmov. Naš pojmovnik o energiji vsebuje jasne in jedrnate razlage ključnih izrazov, ki vam bodo pomagale pri lažji orientaciji po zapletenem področju energije.

V vsakem razdelku mikrotečaja se lahko z dvema puščicama na koncu vsakega odseka neposredno pomaknete na naslednji ali prejšnji razdelek. Poleg tega lahko po zaključku določenega mikrotečaja z enako intuitivno metodo navigacije nemoteno preidete na naslednjega, kot je prikazano na spodnji sliki:

| e / My courses / 1. INTRODUCTION TO ENERGY LIT                | ERACY / 1.1 Impact on climate change and need for energy transition / Let's sum it up                                                                                                    |   |
|---------------------------------------------------------------|----------------------------------------------------------------------------------------------------|---|
| et's sum it up                                                |                                                                                                    |   |
| IARK AS DONE                                                  |                                                                                                    |   |
| are the first generation to feel the effect of climate change | and the last generation who can do something about it". /Barack Obama, Former US President/ Understanding what's happening around us gives us the power to                                                                                                    |   |
| te change is a real issue, and it's up to us to decide what   | t we can do about it. By being aware and making intentional choices, we can play a role in shaping a better, more sustainable future for everyone. Since the green                                                                                                    |   |
| tion is, in essence, an energy transition, let's learn more   | about energy now! Let's move on to the next lesson.                                                                                                    |   |
| ion is, in essence, an energy transition, let's learn more    | about energy now! Let's move on to the next lesson.                                                                                                    |   |
| CHECK YOUR KNOWLEDGE QUIZ 1.1                                 | about energy now! Let's move on to the next lesson.           Jump to                                                                                                    |   |
| CHECK YOUR KNOWLEDGE QUIZ 1.1                                 | about energy now! Let's move on to the next lesson.           Jump to           ACTIVE START ►                                                                                                    | - |
| CHECK YOUR KNOWLEDGE QUIZ 1.1                                 | about energy now! Let's move on to the next lesson.           Jump to <ul> <li>ACTIVE START</li> <li>Control of the control of the cont</li></ul> | K |
| CHECK YOUR KNOWLEDGE QUIZ 1.1                                 | about energy now! Let's move on to the next lesson.           Jump to <ul> <li>ACTIVE START</li> <li>Interview</li> </ul>                                                                                                    |   |

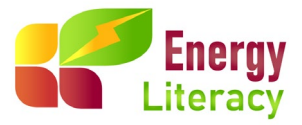

Po zaključku vseh mikrotečajev znotraj štirih tem vam platforma samodejno izda certifikat o udeležbi in zaključenem izobraževanju. To potrdilo je uradno priznanje vaše udeležbe in sodelovanja v programu ter dodatno potrjuje vašo zavezanost k nenehnemu učenju in strokovnemu razvoju.

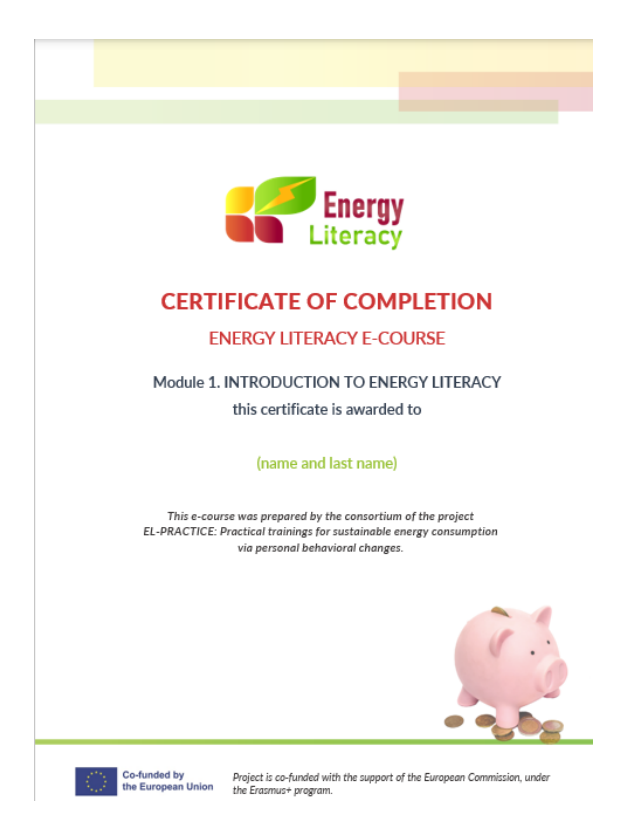

V zgornjem desnem kotu boste našli informacije, kot so vaše ocene, nadzorna plošča, nastavitve profila in sporočila.

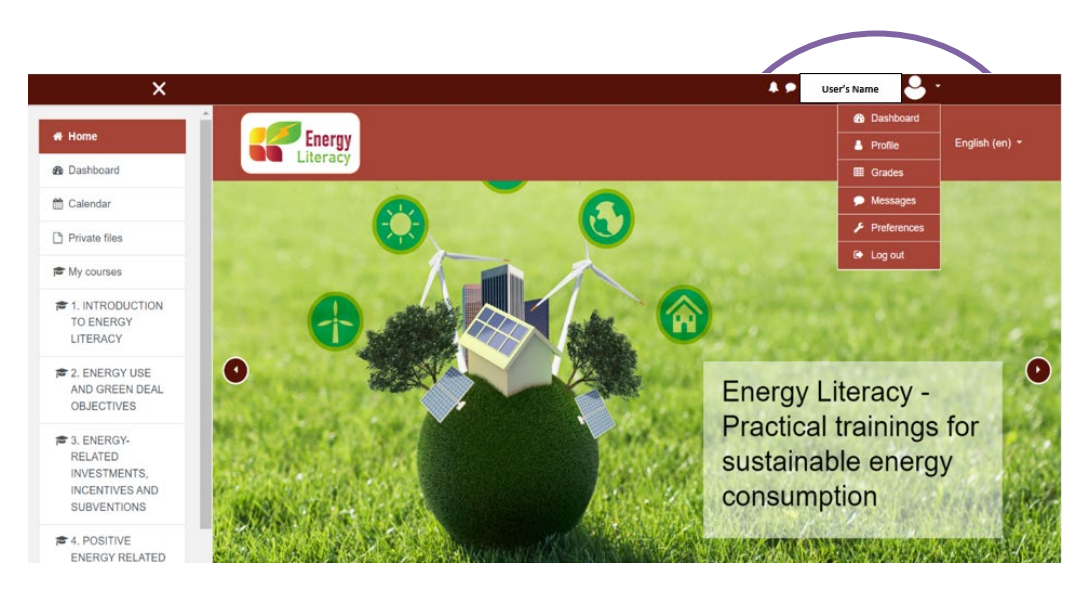

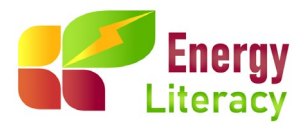

### 4. Odjava

Po končanem izobraževanju se lahko preprosto odjavite s klikom na gumb za odjavo v zgornjem desnem kotu zaslona. To je vaša virtualna izstopna vstopnica, ki zagotavlja nemoten odhod iz učne platforme do naslednje seje!

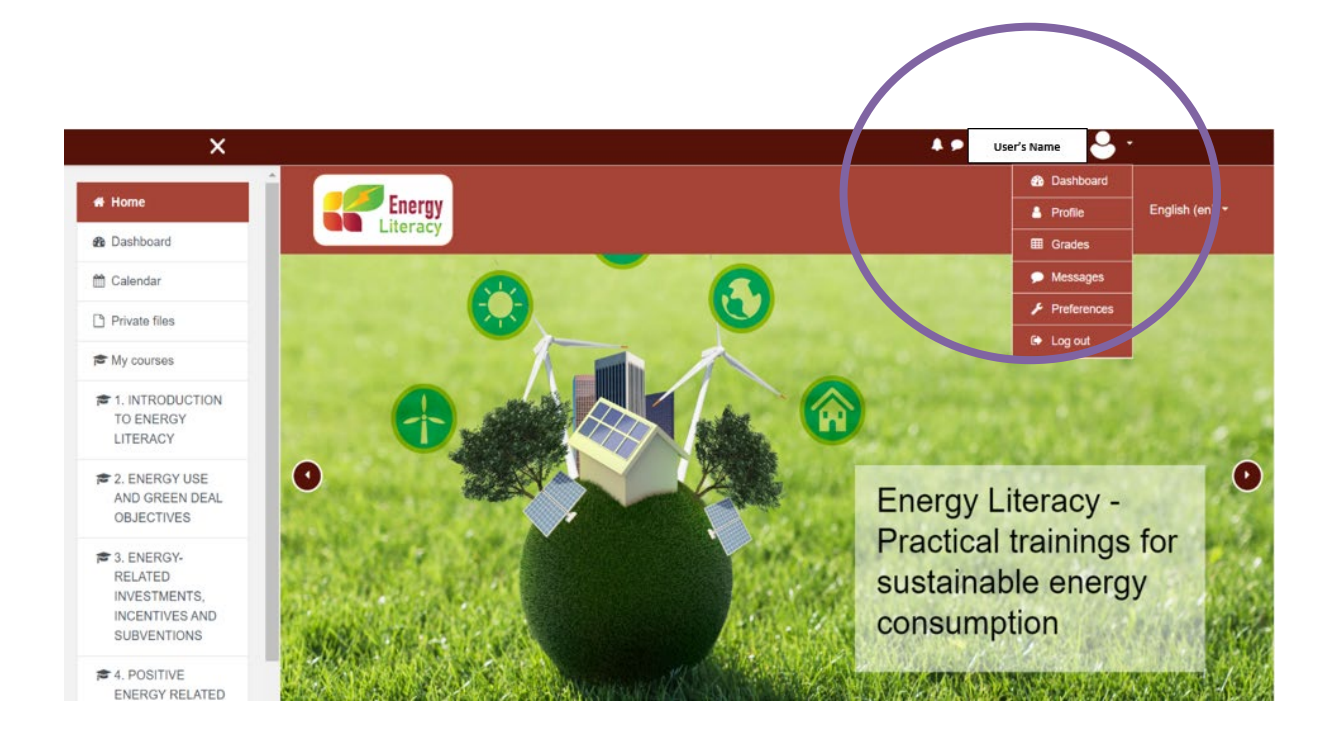

https://el-practice-hub.eu/login/index.php

Ko boste zaključili izobraževanje projekta EL Practice, z novo pridobljenim znanjem o energiji spodbujate spremembe tudi v vašem okolju!

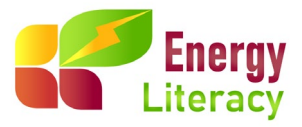

Za več informacij nas lahko kontaktirate na:

Avstrija: Hrvaška: Grčija: Poljska: Slovenija: ziva.vovk@kssena.velenje.eu